## techŜtep

## Integracja Firebase Cloud Messaging (FCM)

Data: 4/12/2023

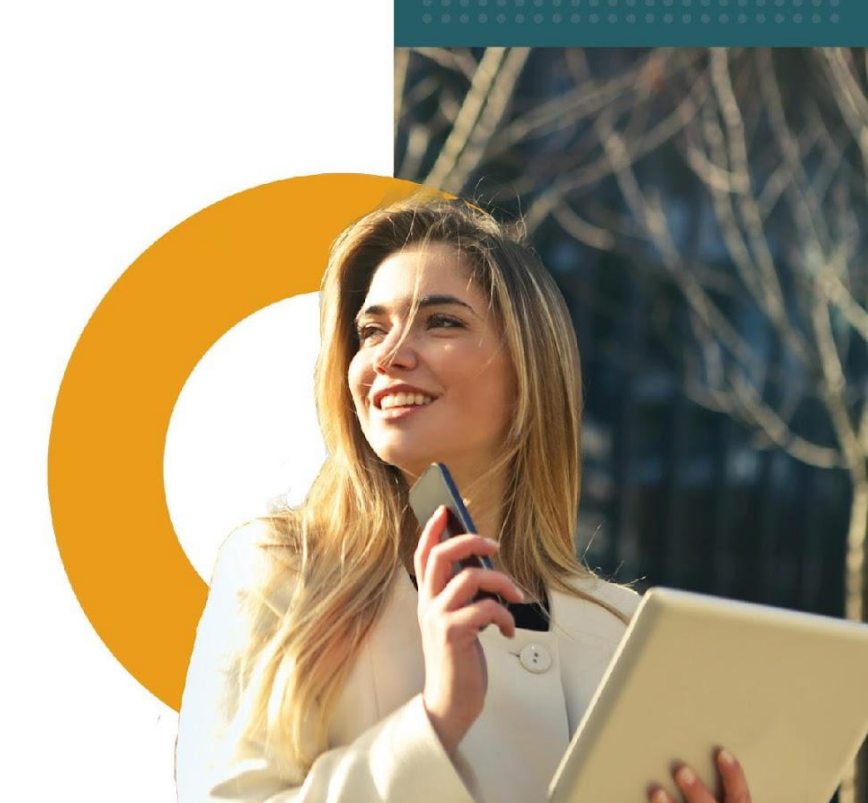

 Integracja Firebase Cloud Messaging (FCM) jest konieczna do wysyłania wiadomości push na urządzenia z systemem Android. Aby to zrobić, musisz zaimplementować klucz serwera FCM i json w narzędziu konfiguracyjnym Essentials MDM. Do zakończenia procesu potrzebny będzie także istniejący numer projektu Google Cloud Messaging GDC, który znajdziesz w aktualnych ustawieniach narzędzia "famoc-config" w zakładce Konfiguracja systemu > Inne usługi push (System configuration> Other push services).

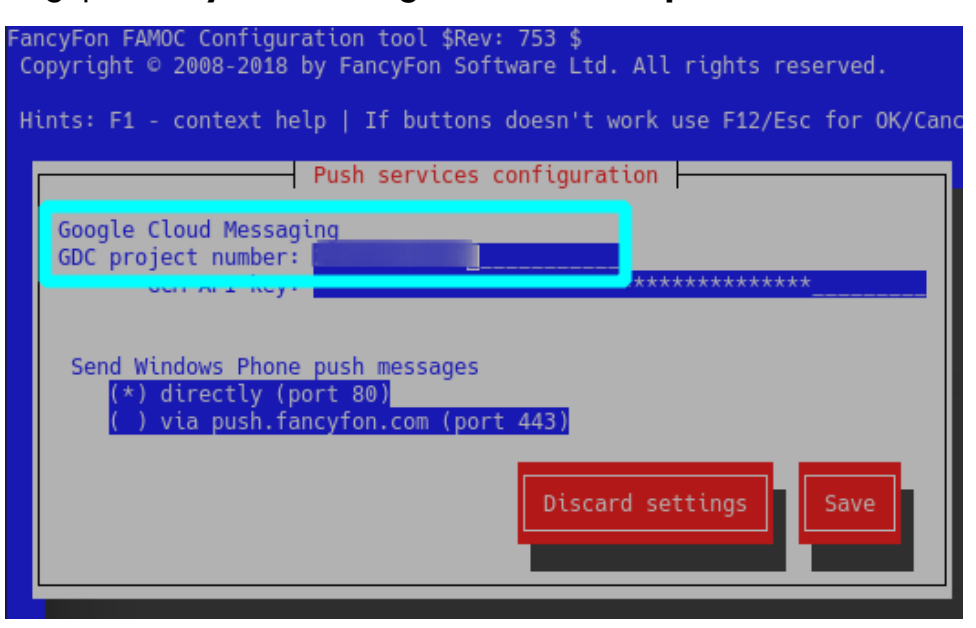

UWAGA: Przed rozpoczęciem konfiguracji FCM dla serwera Essentials MDM należy dodać regułę wychodzącą z serwera Essentials MDM do Internetu dla żądań TCP <u>https://fcm.googleapis.com/fcm/send</u> dla portu 443.

Najpierw zaloguj się do konsoli Firebase:

https://console.firebase.google.com/ z tymi samymi danymi uwierzytelniającymi, które zostały użyte do konfiguracji GCM i dodaj nowy projekt.

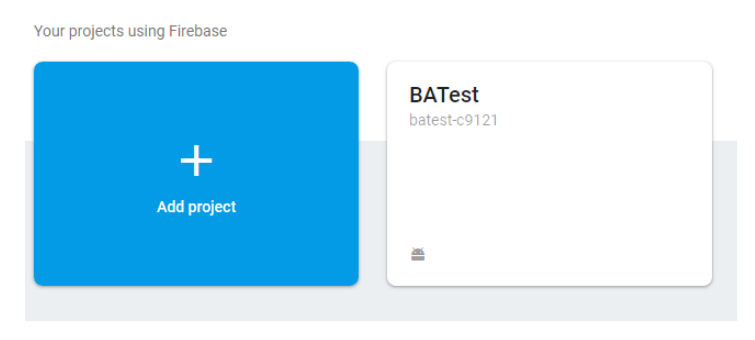

Wybierz istniejący projekt GCM z menu rozwijanego. Jeśli chcesz edytować lokalizację Analytics, kliknij przycisk 🖍 (więcej o ustawieniach lokalizacji projektu możesz przeczytać na stronie pomocy technicznej FCM: <a href="https://firebase.google.com/support/guides/locations">https://firebase.google.com/support/guides/locations</a>).

UWAGA: Nie jest wymagane stosowanie ustawień domyślnych w celu udostępniania danych Google Analytics. Jeśli odznaczysz to pole wyboru, przycisk **Kontynuuj** zastąpi przycisk **Utwórz projekt**. Po kliknięciu pojawi się dodatkowy krok umożliwiający dostosowanie udostępniania danych.

Aby zakończyć proces kliknij Add Firebase.

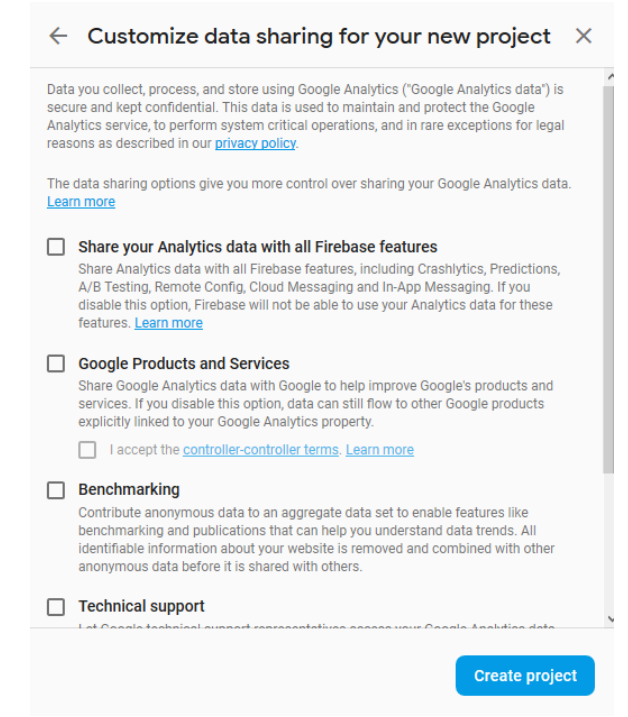

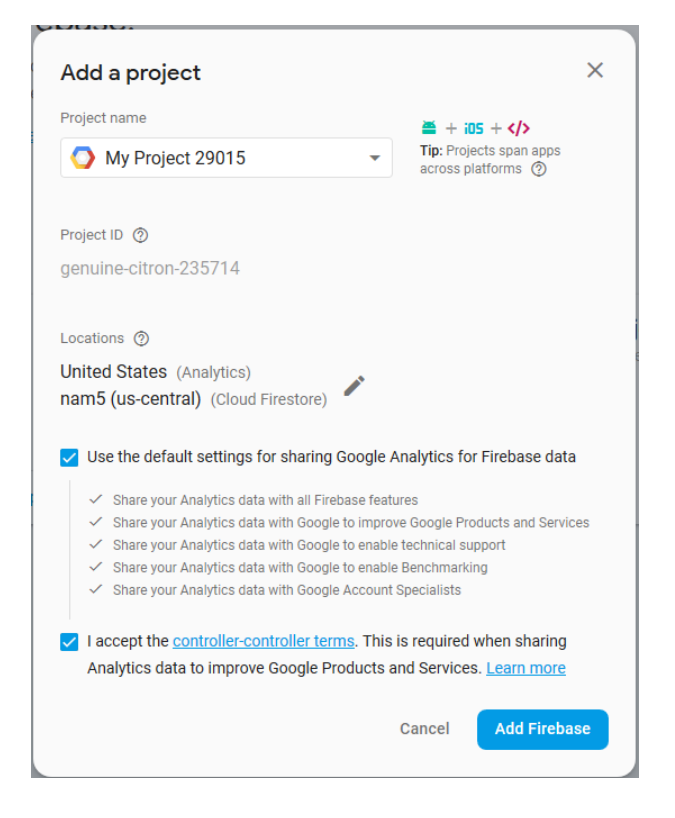

Po chwili wyświetli się ekran potwierdzenia. Kliknij Continue.

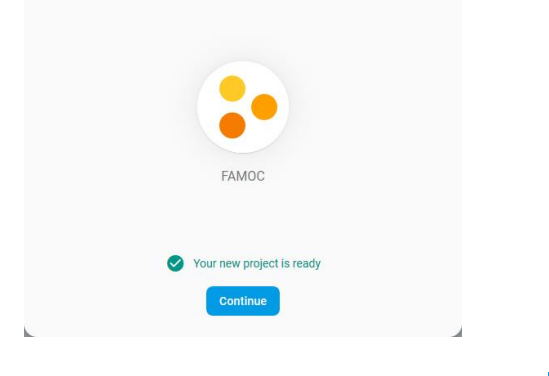

Aby zarejestrować nową aplikację, kliknij ikonę Androida. 🦲

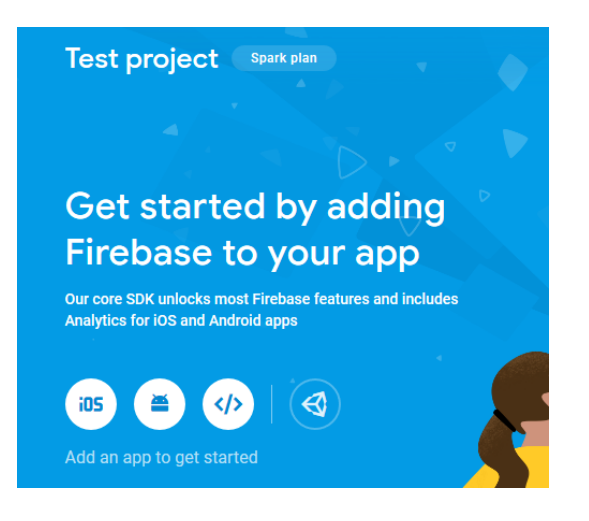

tech<sup>S</sup>tep<sub>4</sub>

Wprowadź nazwę nowej aplikacji. Domyślnie jest to **com.famoc.baseAgent** Inne kroki są opcjonalne, więc możesz kliknąć przycisk **Zarejestruj aplikację** (**Register app**) i kliknąć przycisk X w lewym górnym rogu lub przycisk **Dalej**, **Dalej**, **Pomiń (Next, Next, Skip)**, aby zamknąć okno.

| 1 | Register app                                                                                                    |
|---|----------------------------------------------------------------------------------------------------|
|   | Android package name                                                                                              |
|   | com.famoc.baseAgent                                                                                               |
|   | App nickname (optional) 💿                                                                                         |
|   | Freemium Android App                                                                                              |
|   | Debug signing certificate SHA-1 (optional) 🕥                                                                      |
|   |                                                                                                    |
|   | Required for Dynamic Links, Invites, and Google Sign-In or phone number support<br>Auth. Edit SHA-1s in Settings. |
|   | Register app                                                                                                    |
| 2 | Download config file                                                                                              |
|   |                                                                                                    |

Wejdź do ustawień projektu (**Project settings)**, klikając ikonę koła zębatego.

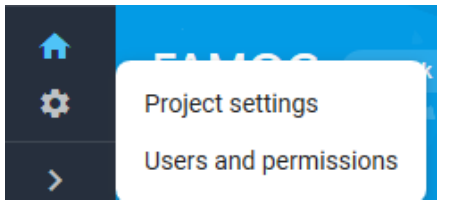

W kolejnym oknie kliknij Dodaj aplikację (Add app).

| 2             | My Project 29015 👻 Settings |                                                                                                    |                                            |                                                                                                    |                        |  |
|---------------|-----------------------------|----------------------------------------------------------------------------------------------------|--------------------------------------------|----------------------------------------------------------------------------------------------------|------------------------|--|
| <b>↑</b><br>≎ |                             | Your project                                                                                                    |                                            |                                                                                                    |                        |  |
| >             |                             | Project name M<br>Project ID ③<br>Web API Key<br>Public settings<br>These settings control instances of y<br>Public-facing name ③<br>Support email ③ 1<br>Your apps | ly Project 2<br>rour project<br>Not config | 9015 x                                                                                                    | Add app                |  |
|               |                             | Android apps                                                                                                    |                                            | Download the latest config file<br>This file contains configuration details such as keys and<br>identifiers, for the services you just enabled. | n google-services.json |  |

Z podanych opcji wybierz Android.

| Add Firebase to your app<br>Select a platform to get started | × |
|--------------------------------------------------------------|---|
|                                                              |   |
|                                                              |   |
|                                                              |   |

Powtórz wszystkie kroki, ale tym razem ustaw nazwę pakietu Android (Android package) na com.fancyfon.baseAgent.

Kliknij ponownie ikonę koła zębatego i przejdź do zakładki Ustawienia projektu > Ogólne (**Project settings** > **General)** i pobierz plik googleservices.json.

| ır apps                           |                                                                                                    | Add ann              |
|-----------------------------------|----------------------------------------------------------------------------------------------------|----------------------|
| Android apps  com.famoc.baseAgent | Download the latest config file<br>This file contains configuration details such as keys and<br>identifiers, for the services you just enabled. | google-services.json |
|                                   | App ID 🕥                                                                                                    |                      |

Następnie przejdź do zakładki **Cloud Messaging** i skopiuj token klucza serwera.

|                   | Add serve                                                                                                    | er key |
|-------------------|----------------------------------------------------------------------------------------------------|--------|
| Кеу               | Token                                                                                                    |        |
| Server key        | AAAApbmFTwM.APA91bF64CmShtx4iOFaNs5c0GknNv7K8cimmMk68VbV3LQNid<br>CenuKFOLOwk2nEs-Ygutj3_cHgsc7ToBPrxqk8_maN8CFy9s9niyH8PrSnwRcASOP<br>dXNTq8sY8KwLRO1UvpKDfee4 |        |
| Legacy server key | AlzadiyAhdisi5dR1EVRikF6jMp_QkpDZqlQXT094                                                                                                    |        |
| Sender ID ⑦       |                                                                                                    |        |

Teraz uruchom narzędzie konfiguracyjne Essentials MDM i przejdź do menu Konfiguracja > Usługa push Firebase (**Configuration** > **Firebase push service)**.

| <sup>-</sup> ancyFon FAMOC Configuration tool \$Rev: 753 \$<br>Copyright © 2008–2018 by FancyFon Software Ltd. All rights reserved.<br>Hints: F1 – context help   If buttons doesn't work use F12/Esc for OK/Cancel |  |
|----------------------------------------------------------------------------------------------------|--|
| What to configure:                                                                                                    |  |
| Server base settings t<br>Server advanced settings<br>SMSes & SMS gateway p<br>FAMOC SSL certificates<br>Firebase push service<br>Other push services<br>Exchange ActiveSync Proxy<br>Advanced SSL configuration i  |  |
| Select                                                                                                    |  |
|                                                                                                    |  |
|                                                                                                    |  |

UWAGA: Jeśli widzisz więcej agentów niż dodano w poprzednich krokach, musisz dodać ich w konsoli internetowej Google i ponownie pobrać plik **google-services.json**.

Wklej klucz serwera skopiowany wcześniej z ustawień **Cloud Messaging** na stronie firebase.google.com w polu klucza serwera FCM (**FCM Server key**). Sprawdź, czy numer projektu Google Cloud Messaging GDC (**Google Cloud Messaging GDC project number**), o którym wspominaliśmy wcześniej, jest identyczny z identyfikatorem **FCMSender ID**.

Otwórz pobrany wcześniej plik .json w Notatniku i skopiuj całą zawartość. Wklej skopiowaną treść w polu **JSON**:\_\_\_\_, które zostanie wyświetlone po wybraniu przycisku Wklej plik FCM JSON (**Paste FCM JSON file**) i kliknij **OK**.

UWAGA: Czasami występuje problem podczas kopiowania zawartości pliku JSON na komputerach z systemami macOS i Linux. Aby tego uniknąć, należy usunąć symbol końca linii z pliku za pomocą polecenia:

```
cat google-services.json | tr -d '\n'
```

lub

tr -d '\n' < google-services.json > Downloads/no-n.json command

| FancyFon FAMOC Configuration tool \$Rev: 753 \$<br>Copyright © 2008–2018 by FancyFon Software Ltd. All rights reserved.<br>Hints: F1 – context help   If buttons doesn't work use F12/Esc for OK/Cancel |
|----------------------------------------------------------------------------------------------------|
| Firebase Push service                                                                                                    |
| FCM Server Key AIzaSyDWHIdtBPyOsuChLXyQpakNaX_eIDYEinM<br>Paste JSON file                                                                                                    |
| FCM Sender ID                                                                                                    |
| FCM Web API Key JSON:                                                                                                    |
| A<br>com.fancyfon.ba<br>com.famoc.baseA                                                                                                    |
|                                                                                                    |
|                                                                                                    |
|                                                                                                    |
|                                                                                                    |
|                                                                                                    |
|                                                                                                    |

Jeżeli poprawnie wykonałeś powyższe operacje, wszystkie pola powinny być uzupełnione w sposób pokazany poniżej (ze względów bezpieczeństwa wartości zostały zamazane). Ostatni agent (com.plus.android.info) pojawił się jako przykład kolejnych agentów, którzy mogą pojawić się na liście w zależności od funkcjonalności zaimplementowanych na serwerze. W wersji standardowej pojawią się dwa pierwsze. Identyfikatory **FCM Web API Key** oraz **App IDs** zostaną uzupełnione automatycznie po wklejeniu prawidłowego pliku **.JSON**.

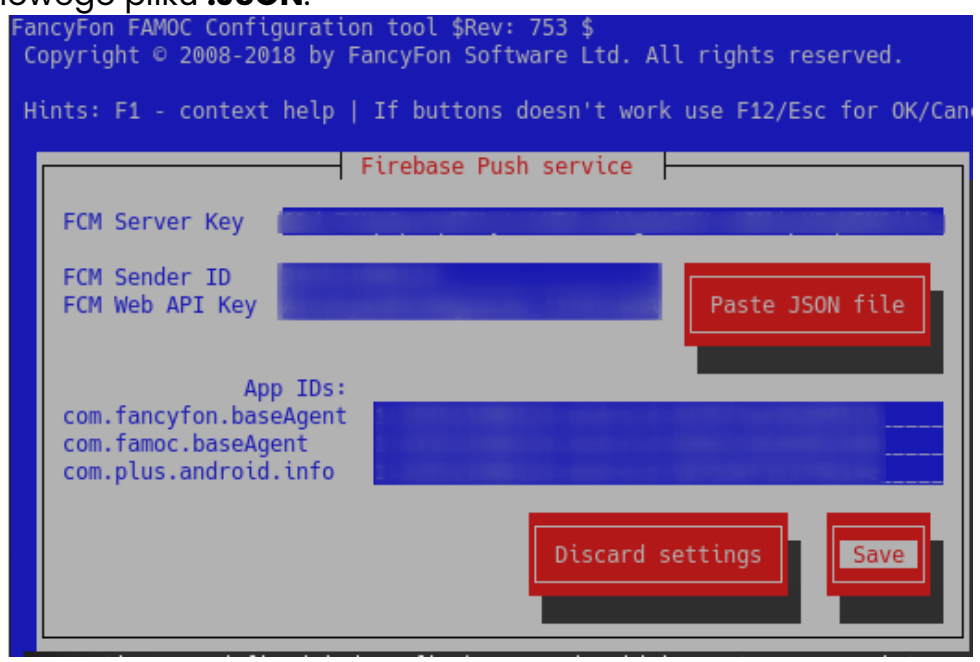

Aby zakończyć, kliknij Zapisz (**Save**).

Wróć do menu głównego narzędzia konfiguracyjnego FAMOC i wybierz opcję Zakończ i zapisz konfigurację (**FINISH & SAVE CONFIG**).

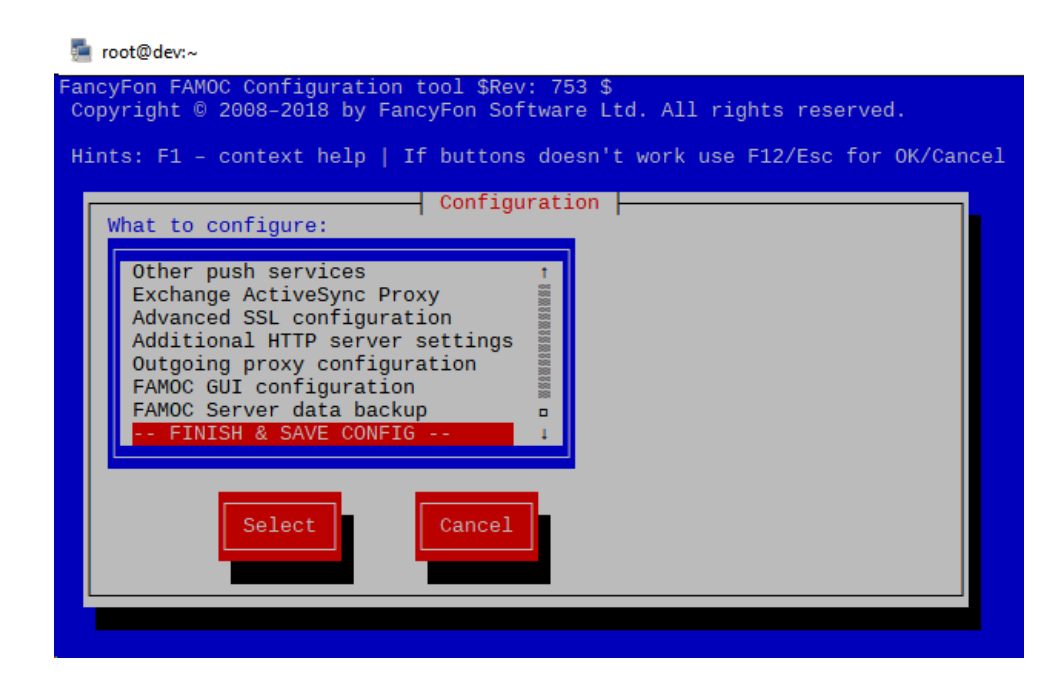

Aby sprawdzić czy integracja została wykonana poprawnie dodaj:

```
topic: Android push
debug: android.log
```

w /var/www/apps/logging.local.conf

Następnie wprowadź polecenie:

killall -HUP fflogd

Wyślij dowolną operację push na urządzenie z systemem Android (np. zainicjuj Monitor Użycia z konsoli internetowej FAMOC) i wykonaj:

cat /var/log/famoc/android.log | grep -i fcm

To polecenie wyświetli dziennik z komunikatem FCM:

Signal sent to Android Push Notification service over FCM

Komunikat ten wskazuje, że integracja została przeprowadzona poprawnie. W przypadku awarii mogą zostać wyświetlone komunikaty: We couldn't send FCM message as Registration Device Identifier is INVALID or DOES NOT EXIST

lub:

FCM message could not be sent: (ERROR DESC)

Dzieje się tak najczęściej z powodu różnych identyfikatorów GCM i FCM ID.